## VORBEREITUNG

Lade-LED

#### Beschreibung des Headset-Layouts

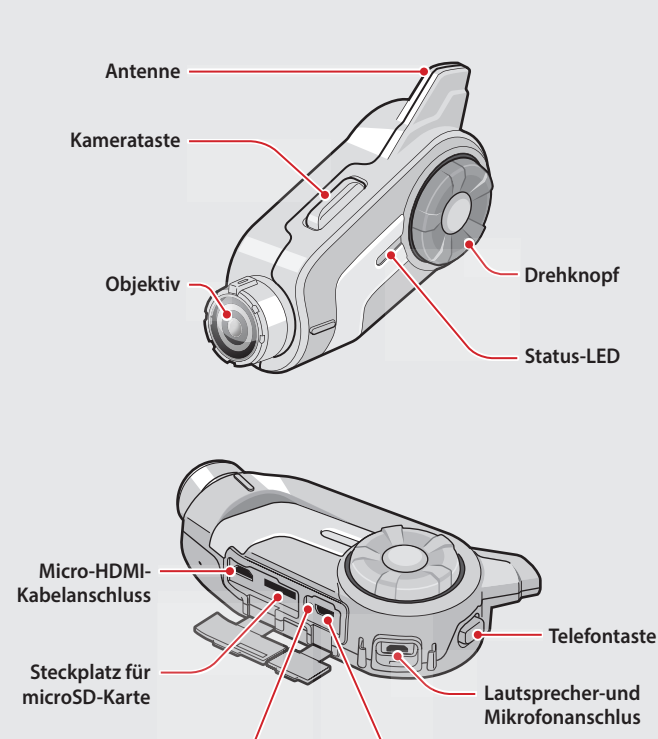

Anschluss für Gleichstrom-Ladegerät und zur Firmware-Aktualisierung

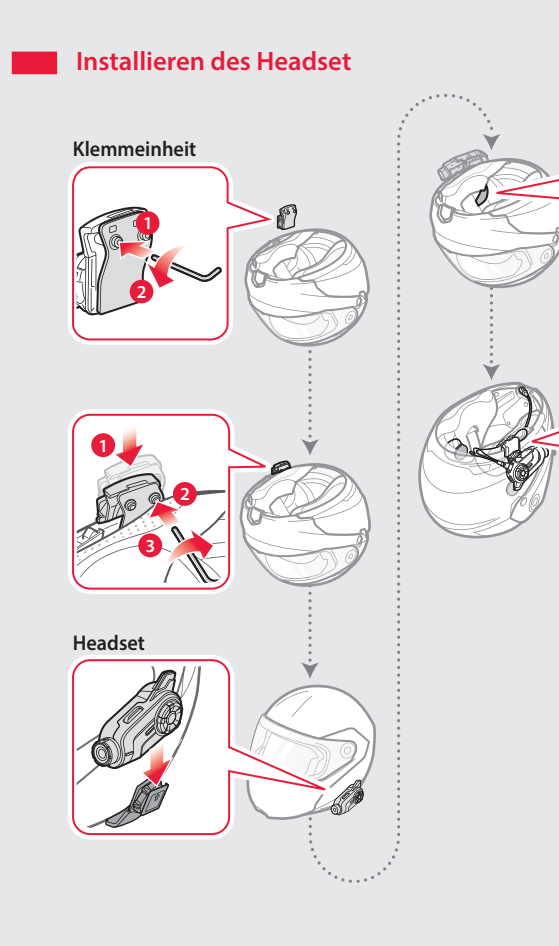

## **GRUNDSÄTZLICHER BETRIEB**

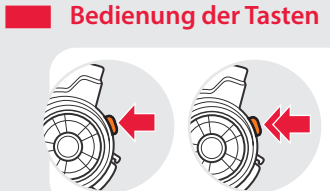

Lautsprecher

Mikrofon

\_lo '

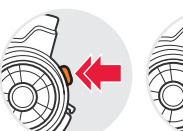

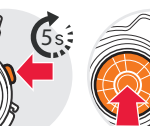

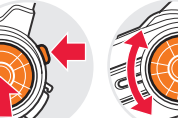

Die Taste antipper

Die Taste Die Taste doppel antippen

gleichzeitig gedrückt halten drücken

Die beiden Tasten Drehknopf drehen

#### Ein-/Ausschalten des Headsets

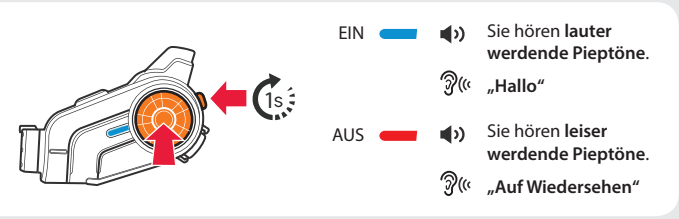

Halten Sie zum Ein- und Ausschalten des Headsets gleichzeitig den Drehknopf und die Telefontaste 1 Sekunde lang gedrückt.

#### Einstellen der Lautstärke

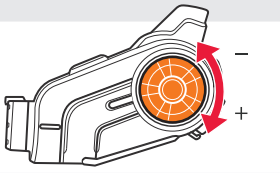

() Sie hören einen Piepton, wenn die Lautstärke die höchste oder niedrigste Stufe erreicht hat.

#### Akkuladezustand überprüfen

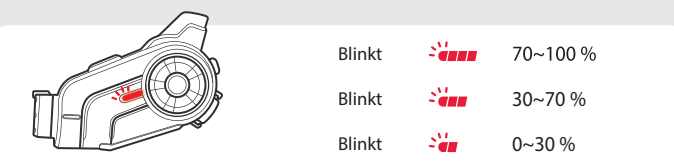

Schalten Sie das Headset ein und überprüfen Sie den Akkuladezustand mit der Status-LED.

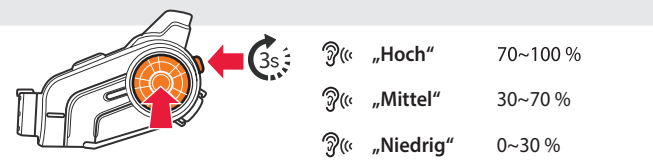

Oder halten Sie beim Einschalten des Headsets den Drehknop und die Telefontaste für mindestens 3 Sekunden gedrückt. Sie hören einen Dreifach-Piepton und eine Sprachansage

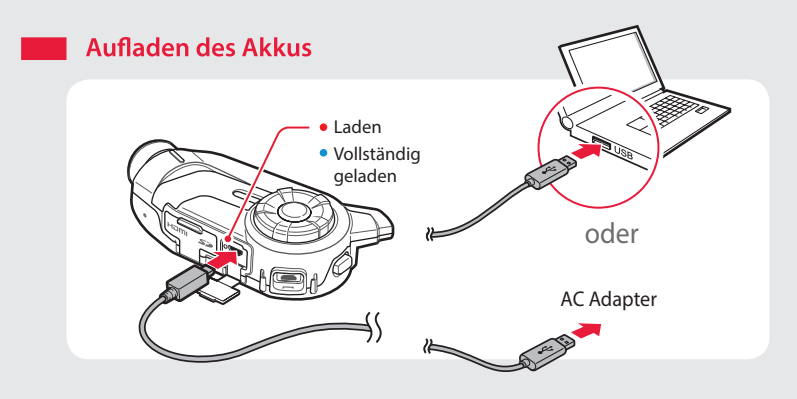

## KOPPLUNG

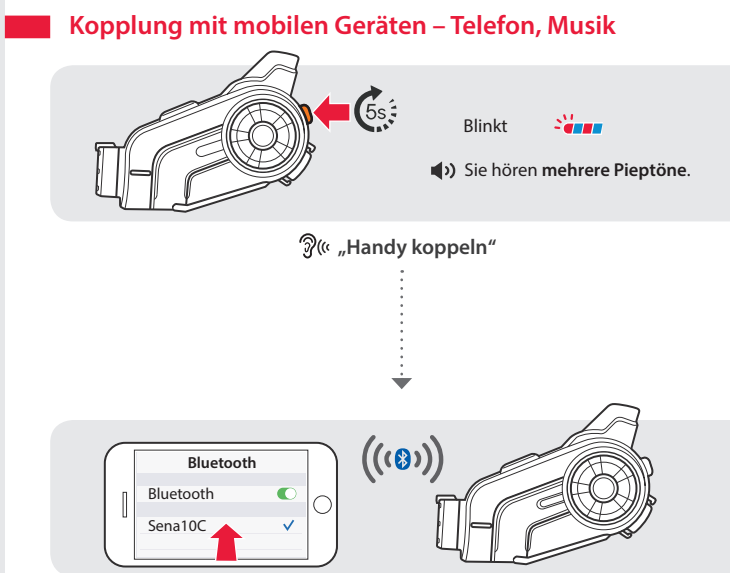

⑦
《 "Headset gekoppelt"

The Upgrade Company! www.hantz.com

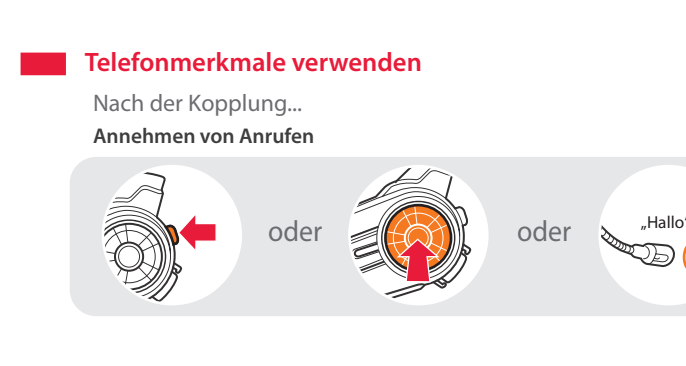

#### Beenden von Anrufen

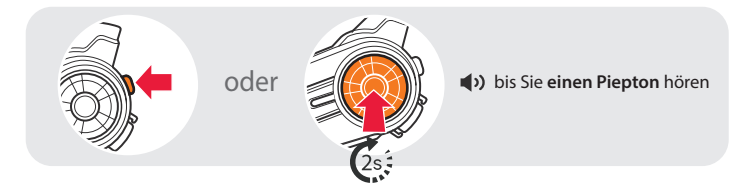

Ablehnen von Anrufen

Weiterleiten von Anrufen zwischen einem Mobiltelefon und dem Headset

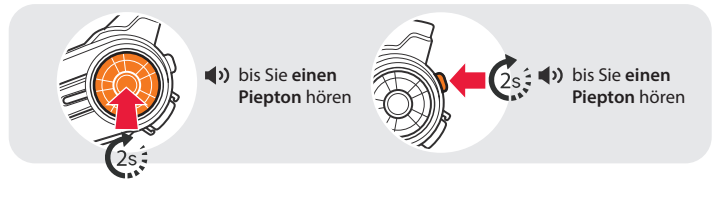

www.senaheadsets.de

## Tätigen von Anrufen Mit der Telefontastatur

#### Mit der Sprachwahl

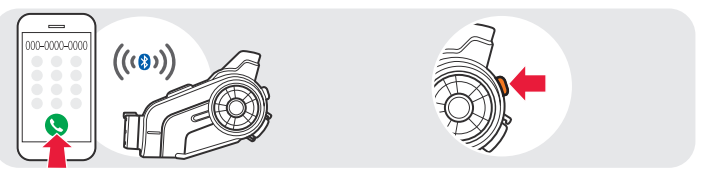

Mit der Kurzwahl

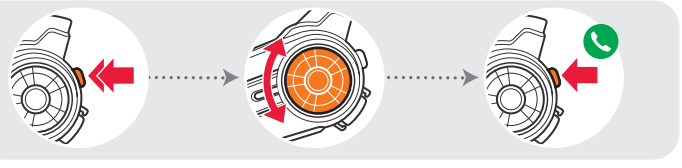

- Sie hören einer Piepton.
- ି ଆଧାର (Kurzwahl
- Sprachmenü
- Wahlwiederholung
- Kurzwahl 1
- Kurzwahl 2
- Kurzwahl 3
- Abbrechen

#### Musik hören

Nach der Kopplung...

Wiedergabe oder Anhalten der Musik

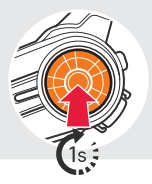

#### Vor-oder Zurückspuler

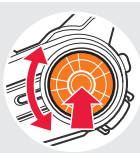

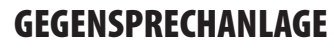

#### Kopplung mit anderen Headsets

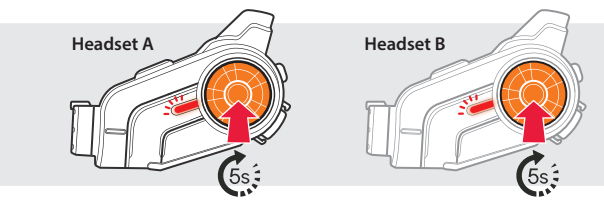

প্রি( «"Gegensprechanlage koppeln"

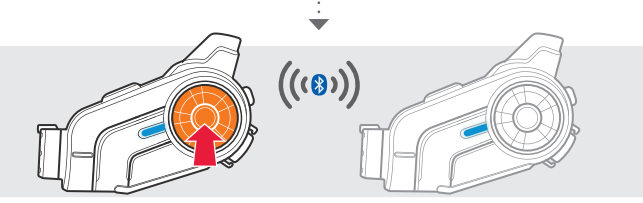

Beachten Sie die obigen Schritte, um zwei oder mehr Headsets zu konneln

#### Verwenden der Gegensprechanlage

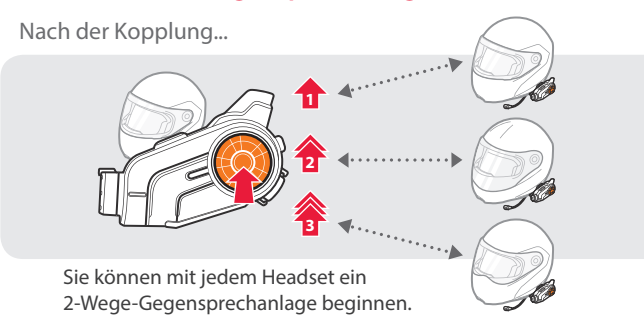

## KAMERA

Aufnehmen von Fotos

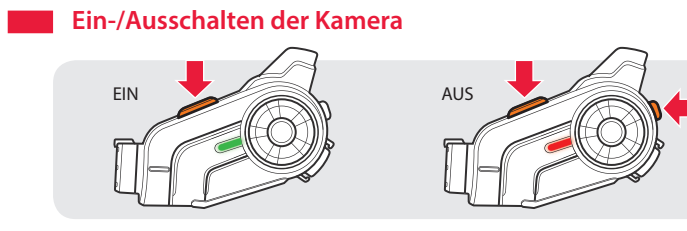

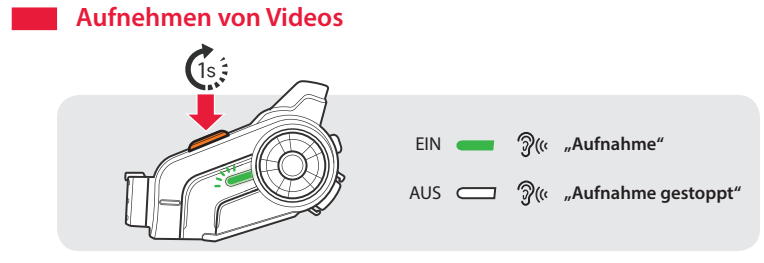

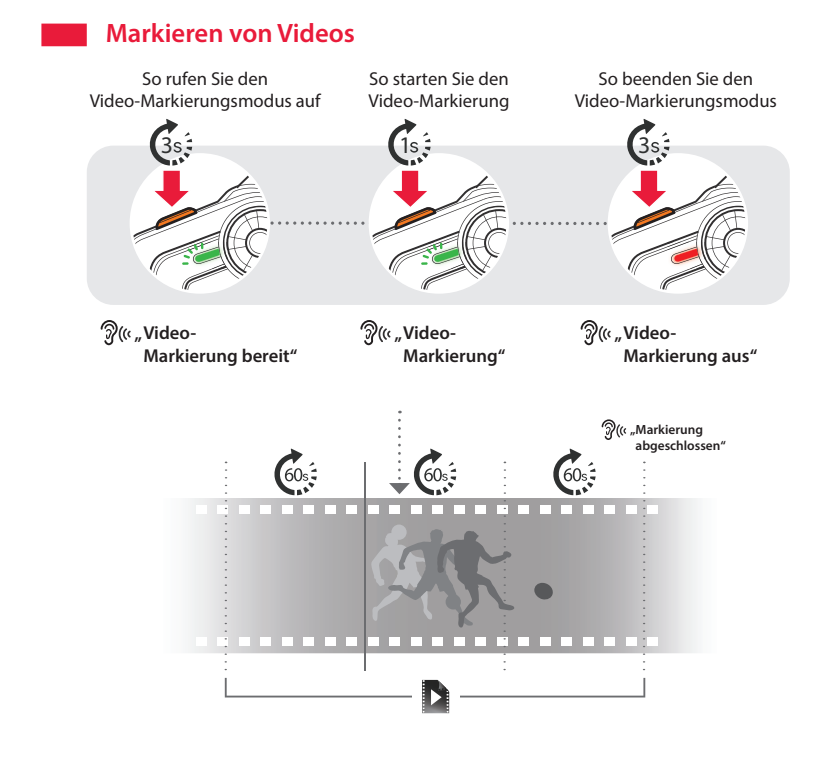

 Deutschland:
 Schweiz:
 Österreich:
 Österreich:
 Österreich:
 Österreich:
 Österreich:
 Österreich:
 Österreich:
 Österreich:
 Österreich:
 Österreich:
 Österreich:
 Österreich:
 Österreich:
 Österreich:
 Österreich:
 Österreich:
 Österreich:
 Österreich:
 Österreich:
 Österreich:
 Österreich:
 Österreich:
 Österreich:
 Österreich:
 Österreich:
 Österreich:
 Österreich:
 Österreich:
 Österreich:
 Österreich:
 Österreich:
 Österreich:
 Deutschland:
 Deutschland:
 Deutschland:
 Deutschland:
 Deutschland:
 Deutschland:
 Deutschland:
 Deutschland:
 Deutschland:
 Deutschland:
 Deutschland:
 Deutschland:
 Deutschland:
 Deutschland:
 Deutschland:
 Deutschland:
 Deutschland:
 Deutschland:
 Deutschland:
 Deutschland:
 Deutschland:
 Deutschland:
 Deutschland:
 Deutschland:
 Deutschland:
 Deutschland:
 Deutschland:
 Deutschland:
 Deutschland:
 Deutschland:
 Deutschland:
 Deutschland:
 Deutschland:
 <thDeutschland:</th>
 <thDeutschland:</th>

www.senaheadsets.de

() Sie hören einen Blendenton

## RADIO

#### Ein-/Ausschalten des UKW-Radios

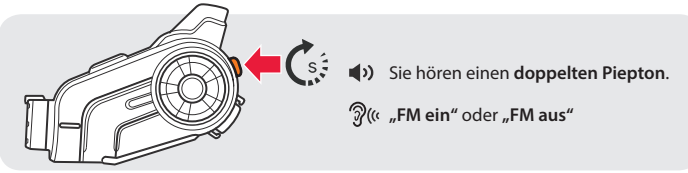

Hören von

#### Sender suchen

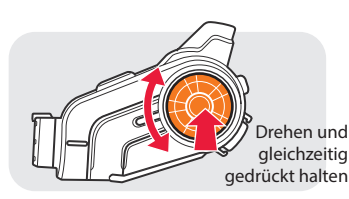

# voreingestellten Sendern

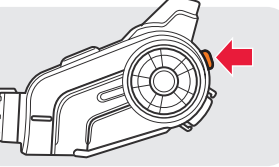

#### Sender speichern oder löschen

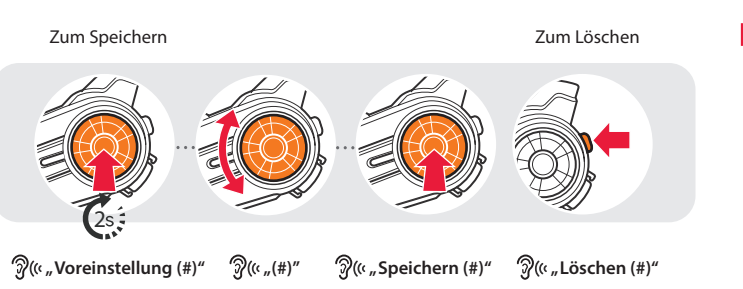

## EINSTELLUNG

#### Methode1) Verwenden des Headsets

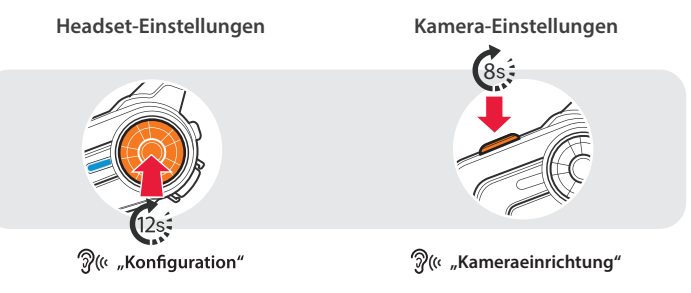

#### Methode2) Verwenden des Sena Device Manager

Schließen Sie das Headset über ein USB-Kabel am Computer an. Starten Sie den Sena Device Manager und klicken Sie auf GERÄTEEINSTELLUNGEN, um die Headset-Einstellungen zu konfigurieren.

Ausführliche Informationen, wie sie den Sena Device Manager

herunterladen können, finden Sie in dem der Verpackung beigelegten

#### Methode3) Verwenden der Sena Smartphone App

- 1. Laden Sie die Sena Smartphone App für Android oder iPhone bei Google Play oder im App Store auf Ihr Smartphone herunter. Weitere Informationen finden Sie unter www.senaheadsets.de/download
- 2. Koppeln Sie Ihr Smartphone mit dem Headset.
- 3. Führen Sie die Sena Smartphone App aus. Wischen Sie den Bildschirm nach rechts und tippen Sie auf Einstellung, um die Headset-Einstellungen zu konfigurieren.

## FEHLERSUCHE

#### Rücksetzen auf die Werkseinstellung

Wenn Sie das 10C auf die Werkseinstellungen zurücksetzen wollen, müssen Sie die Telefontaste 12 Sekunden lang gedrückt halten. Drehknopf antippen. Das Headset stellt automatisch die Standardeinstellungen wieder her und schaltet sich aus.

#### Reset bei Fehlfunktion

Falls das 10C aus irgendwelchen Gründen nicht richtig funktioniert, können Sie mit einem spitzen Gegenstand die Reset-Taste im Stiftloch auf der Rückseite des Headsets drücken.

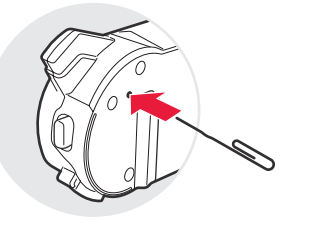

#### Sena

www.senaheadsets.de

**f** www.facebook.de/BikerHeadset E-Mail: info@bikerheadset.de

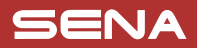

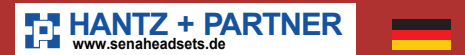

## 10C

## Kurzanleitung

Bluetooth<sup>®</sup> Kamera- und Kommunikationssystem für Motorräder

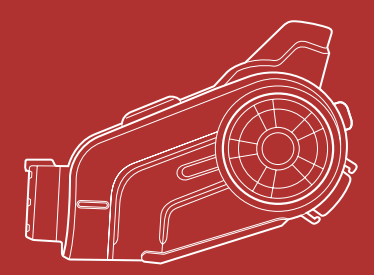

Sie können auf der Sena Website sich andere Sena Produkte ansehen: www.senaheadsets.de